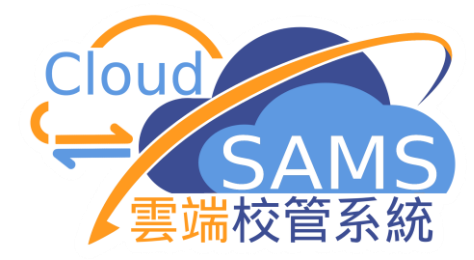

# 如何呈報自行分配學位 正取/備取學生名單

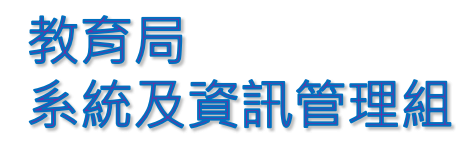

CloudSAMS

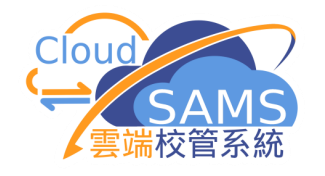

## 接收資料檔案

|           |              |                 |        |                      |      | 檢視接收訊息          |                                       |
|-----------|--------------|-----------------|--------|----------------------|------|-----------------|---------------------------------------|
|           |              |                 |        |                      |      |                 | > 接收訊息 > 訊息列表 > 檢視接收訊息                |
| 〉 學生學習概覽  | 訊息列表         | 已庫存訊息           |        |                      |      |                 |                                       |
| > 特殊學生成績  | 〉 埋厾         | <b>速</b> 收卸自    |        |                      |      | 日 開啟 🗅 庫存       | □ 刪除 × 關閉視窗                           |
| > 教職員調配   |              | ISC. IX BILLING |        |                      |      |                 |                                       |
| > 教職員資料   | いで           |                 | 存 🔂 刪除 |                      |      | 訊息說明            | SOR571P2D1S - SOA DP APPLICANT (DATA) |
| ∨ 聯遞系統    | <b>在</b> 课 書 | ia λ            |        |                      |      |                 |                                       |
| 註冊 1      |              |                 |        |                      |      | 王題(代碼)          | 中一學位分配 (SOA)                          |
| 寄發訊息      |              |                 |        |                      | 25 > | <b>類別 (代碼)</b>  | 資料 (DAT)                              |
| 接收訊息      |              | 訊息狀況 令          | 訊息編號令  |                      |      | 驗證方法            | 使用學校密碼匙                               |
| 聯遞系統紀錄    |              | 已密封             | 403844 | SOR571P2D1S - SOA DP |      | 訊息狀況            | 已密封                                   |
| 學校密碼匙管理   |              |                 |        | APPLICANT (DATA)     |      | HI II CON BAILO |                                       |
| 報告        |              | 已匯入             | 403795 |                      |      | 接收時間            | 13/01/20 02:42 PM                     |
| > 香港學科測驗  |              | 已打開             | 403791 |                      |      | 優先次序            | 一般                                    |
| > 應用學習    |              |                 |        |                      |      |                 |                                       |
| > 香港考評局程序 |              | 已打開             | 403790 |                      |      | 教育局參考編號         |                                       |
| > 財務管理及策劃 |              | 已打開             | 403789 |                      |      | 加密下載檔案          | 否                                     |
| ∨ 學位分配    |              |                 |        |                      |      |                 |                                       |
|           |              |                 |        |                      |      | 檔案附件            | APPLIST.DAU                           |

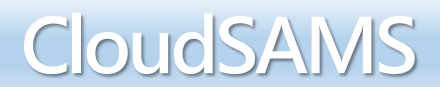

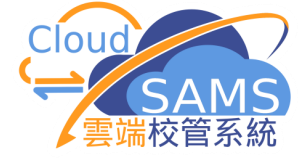

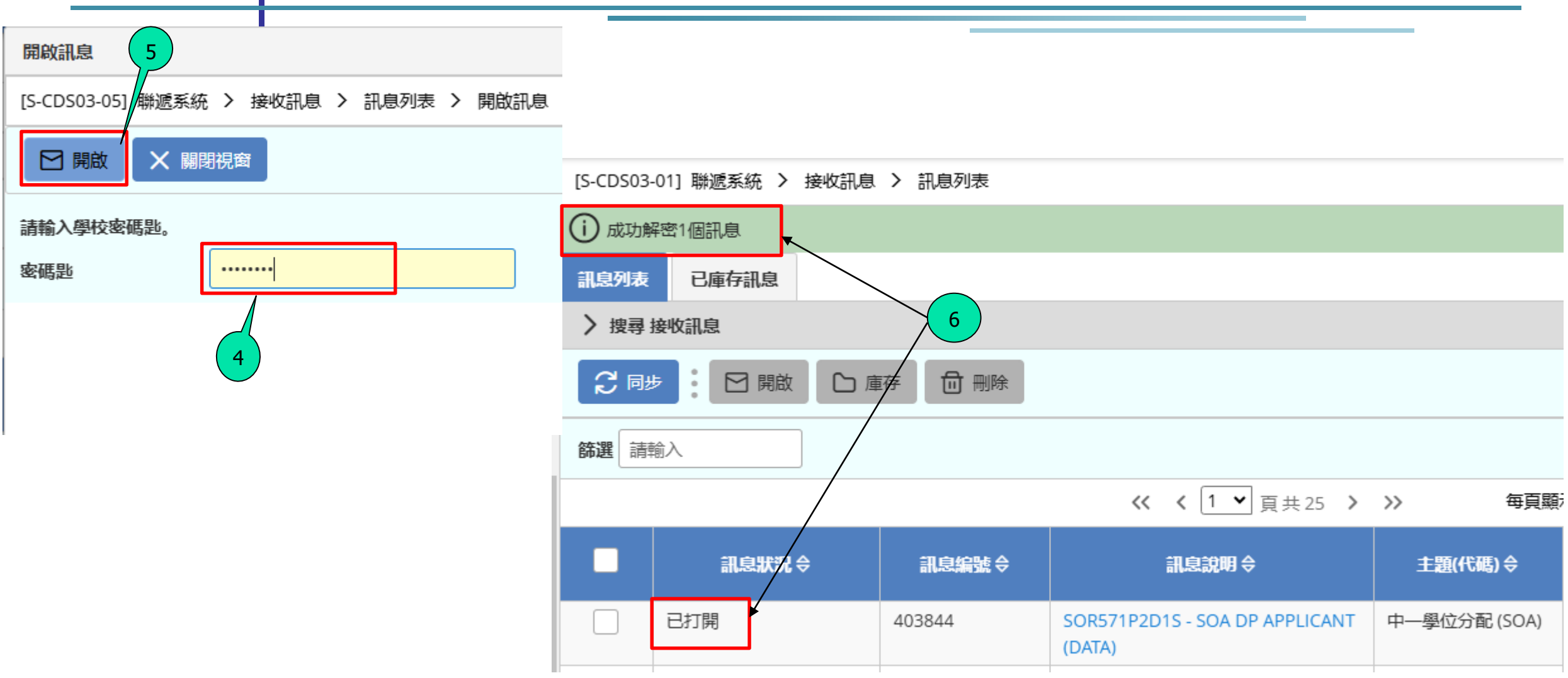

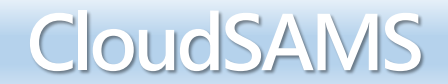

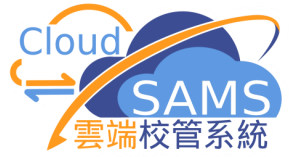

## 滙入資料檔案

| ∨ 學位分配            | [S-SPA39-03] 學位分配 > 1 | 中一派位 > 資料互換 > 。 | 冠理已接收資料                                  |              |
|-------------------|-----------------------|-----------------|------------------------------------------|--------------|
| > 小一派位            | 處理已接收資料 預備外發          | 發資料 已確定外發資料     |                                          |              |
| ✔ 中一派位            | ・<br>~ 捜尋 接收訊息        |                 |                                          |              |
| 派位年度控制            |                       |                 |                                          |              |
| 派位年度流程            |                       |                 |                                          |              |
| 學生報名紀錄            | 主題(代碼)                | 中一學位分配 (SOA)    | 類別(代碼)                                   | 全部           |
| 特別事項              | 訊息說明                  |                 | 訊息狀況                                     | 全部           |
| 審計追蹤              | 教育局豢考編號               |                 |                                          |              |
| 查詢                | 接收日期由                 | DD/MM/YYYY      |                                          | DD/N         |
| 報告                | (DD/MM/YYYY)          |                 | (DD/MM/YY)                               | (Y)          |
| 資料互換              | 優 <b>尤</b> 次序         | 王部一版繁急          |                                          |              |
| ✔ 中一派位            | →] 匯入                 |                 |                                          |              |
| 揀選自行分配學位申請學       | <b>佐</b> 類 注論λ        |                 |                                          |              |
| 音韵                |                       |                 |                                          |              |
|                   |                       |                 | ≪ < 1▼ 頁共1 >                             | >> 每頁顯示      |
| ¥仅口               | 訊息狀況名                 | 計良編號 会          | 訊息說明 会                                   | +顆(代碼)会      |
| 資料互換              |                       |                 |                                          |              |
| > 中四學位安排          | ●  已打開                | 403844          | SOR571P2D1S - SOA DP APPLICANT<br>(DATA) | 中一學位分配 (SOA) |
| > 左聯克匠乃留什咨助事務底(留) |                       |                 |                                          |              |

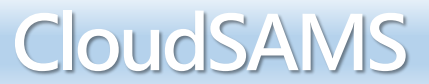

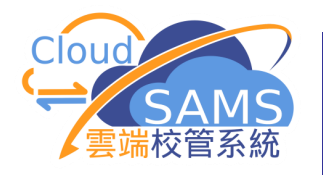

| ∨ 學位分配           | ▲ [S-SPA39-03] 學位分配 > 中一派( | 立 > 資料互換 > 處理 | <b>胆已接收資料</b>                  |              |
|------------------|----------------------------|---------------|--------------------------------|--------------|
| ▶ 小─派位           | () 已成功匯入資料                 |               |                                |              |
| ✔ 中一派位           | 處理已接收資料 預備外發資料             | 已確定外發資料       |                                |              |
| 派位年度控制           | ✓ 捜尋 接收訊息                  |               |                                |              |
| 派位年度流程           | 〇 搜尋 〇 清除                  |               |                                |              |
| 學生報名紀錄           |                            |               |                                |              |
| 特別事項             | 主題(代碼) 中一學                 | 位分配 (SOA)     | 類別(代碼)                         | 全部           |
| 審計追蹤             | 訊息說明                       |               | 訊息狀況                           | 全部           |
| 查詢               | 教育局參考編號                    |               |                                |              |
| 報告               | 接收日期由 DD/M                 | ΛΜΛΥΥΥΥ       |                                |              |
| 資料互換             | 優先次序全部                     | 3 一般 緊急       | (22)                           | .,           |
| ✔ 中一派位           |                            |               |                                |              |
| 揀選自行分配學位申請學      | →] 匯入                      |               |                                |              |
| 查詢               | <b>篩選</b> 請輸入              |               |                                |              |
| 報告               |                            |               | ≪ < 1♥ ፬±1 >                   | >>> 每頁顯示     |
| 資料互換             |                            |               |                                |              |
| > 中四學位安排         | 訊息狀況 ⇔                     | 訊息編號⇔         | 訊息說明令                          | 主題(代碼) 令     |
| 〉在職家庭及學生資助事務處(學生 | ●  已匯入                     | 403844        | SOR571P2D1S - SOA DP APPLICANT | 中一學位分配 (SOA) |
|                  | amont Saction              |               | (DAIA)                         |              |
| mormation manag  | ement Section              |               |                                | CIOUQISAIVIS |

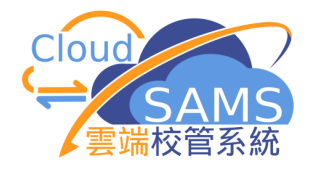

## 成功滙入資料檔案後可檢視每頁資料

CloudSAMS

| 奇破訓恩              |        |             |               |                  |           |                    |                 |                 |      |      |    |
|-------------------|--------|-------------|---------------|------------------|-----------|--------------------|-----------------|-----------------|------|------|----|
| ⇒ <u>大</u> 山(10). | [S-S   | PA45-02] 學位 | 込む > 中        | -派位 > 揀選自行分配     | 2學位申請學生   |                    |                 |                 |      |      |    |
| 按权利息              | $\sim$ | 捜尋          |               |                  |           |                    |                 |                 |      |      |    |
| 聯遞系統紀錄            |        |             |               | TUUT             | 古たパ       | ज्यन्त ह           | 정 /나 구구빌립신      |                 | ST . |      |    |
| 學校密碼匙管理           |        | く授考して       | ノ             | <u>列出中-</u>      | 一日行分      | <u> </u>           | 学位月隔出           | <u>」 〕 〕 〕 </u> | 2 °  |      |    |
| 報告                | 成績     | 次第從         |               |                  |           |                    | 成績次第至           |                 |      |      |    |
| > 香港學科測驗          | 英文     | 姓名          |               |                  |           |                    | 學生編號            |                 |      |      |    |
| > 應用學習            | 借取     | 名次從         |               |                  |           |                    | 備取名次至           |                 |      |      |    |
| > 香港考評局程序         | 類別     | 1           | 4             | 全部               | ~         | V .                |                 |                 |      |      |    |
| > 財務管理及策劃         | 754/05 |             | -             |                  |           |                    |                 |                 |      |      |    |
| ∨ 學位分配            | 派位     | <b>近年度</b>  | 20            | ).               |           |                    | 自行分配學位總數        | 8               |      |      |    |
| ▶ 小一派位            | SCR    | N           |               |                  |           |                    | 自行分配學位已使用數目     | 0               |      |      |    |
| > 中一派位            | 中學     | 派位編號        |               |                  |           |                    | 自行分配學位餘額        | 0               |      |      |    |
| ✔ 中一派位            | 自行期    | 分配學位結果      | <b>截止日</b> 10 | )/11/20 13:00:00 |           |                    |                 |                 |      |      |    |
| 揀選自行分配學位申請學       |        |             |               |                  |           |                    |                 |                 |      |      |    |
| 查詢                | ~      | /儲存()       | 重設            | 分配               |           |                    |                 |                 |      |      |    |
| 報告                |        |             |               |                  | ≪ く 1▼ 頁共 | 1 <b>&gt; &gt;</b> | > 毎頁顯示 全部 ∨ 項紀録 | 睩               |      |      |    |
| 資料互換              |        | 成績次第        | 學生編號          | 英文姓名             | 中文姓名      | 性別                 | 就讀小學            |                 | 取錄   | 備取名次 | 備註 |
| > 中四學位安排          |        | 1           |               | ERRO FATT T1     | 陳二—       | М                  | TEST SCHOOL A   |                 | 是否   |      |    |
| 〉在職家庭及學生資助事務處(學生  |        | 2           |               | ERRO FATT T2     | 陳二二       | F                  | TEST SCHOOL B   |                 | 是否   |      |    |
| > 報告管理            |        | 2           |               |                  | · 一       | M                  |                 |                 |      |      |    |
| 〉資料管理             |        | 3           |               | ERKU FALL 13     | ▶ → →     | IVI                | TEST SCHOOL C   |                 | 是否   |      |    |
| 〉人才資料庫            |        | 4           |               | ERRO FATT T4     | 陳一四       | М                  | TEST SCHOOL D   |                 | 是否   |      |    |
| > 時間表編排(介面)       |        | 5           |               | ERRO FATT T5     | 陳—五       | м                  | TEST SCHOOL E   |                 |      |      |    |
| > 代碼管理            |        |             |               |                  |           |                    |                 |                 | 定日   |      |    |
| 〉 系統保安            |        | 6           |               | ERRO FATT T6     | 陳一六       | M                  | TEST SCHOOL F   |                 | 是否   |      |    |
|                   |        |             |               |                  |           |                    |                 |                 |      |      |    |

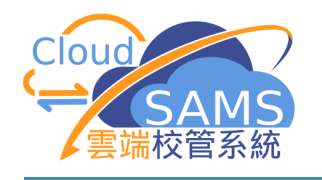

|                                                                                                    | [S-SP4 | 45-02] 學位                                                                  | の配 > 中一                          | 派位 > 揀選自行分配                                                                                                  | 記學位申請學生                                                                                                    |                                                                                                    |                                                                                                    |                                                                                                    |                  |    |
|----------------------------------------------------------------------------------------------------|--------|----------------------------------------------------------------------------|----------------------------------|----------------------------------------------------------------------------------------------------|----------------------------------------------------------------------------------------------------|----------------------------------------------------------------------------------------------------|----------------------------------------------------------------------------------------------------|----------------------------------------------------------------------------------------------------|------------------|----|
| 接收計息                                                                                                    | ∨∄     | 轉                                                                          |                                  |                                                                                                    |                                                                                                    |                                                                                                    |                                                                                                    |                                                                                                    |                  |    |
| 聯遞系統紀錄                                                                                                    |        |                                                                            |                                  |                                                                                                    |                                                                                                    |                                                                                                    |                                                                                                    |                                                                                                    |                  |    |
| 學校密碼匙管理                                                                                                    |        | 授専して                                                                       | )                                |                                                                                                    |                                                                                                    |                                                                                                    |                                                                                                    |                                                                                                    |                  |    |
| 報告                                                                                                    | 成績次    | <b>マ第從</b>                                                                 |                                  |                                                                                                    |                                                                                                    |                                                                                                    | 成績次第至                                                                                                    |                                                                                                    |                  |    |
| 香港學科測驗                                                                                                    | 英文姓    | 掐                                                                          |                                  |                                                                                                    |                                                                                                    |                                                                                                    | 學生編號                                                                                                    |                                                                                                    |                  |    |
| 應用學習                                                                                                    | الجينا |                                                                            |                                  |                                                                                                    | ـــــــــــــــــــــــــــــــــــــ                                                                                                    |                                                                                                    |                                                                                                    |                                                                                                    |                  |    |
| 香港考評局程序                                                                                                    | 按:     | 學生                                                                         | 的办                               | 、領-火身                                                                                                    | 寻(Rank                                                                                                    | Urc                                                                                                   | ler)田小主フ                                                                                                    | 「順子                                                                                                    | 纬                |    |
| 財務管理及策劃                                                                                                    | TIT    | 刻斗                                                                         | 大学                               |                                                                                                    |                                                                                                    | 三人                                                                                                    | 50次山注段                                                                                                    |                                                                                                    | 大小               |    |
| 學位分配                                                                                                    | b il:  | 字土                                                                         | 1.貝不                             | 忄° 母乒                                                                                                    | も約月八月                                                                                                    | 又少                                                                                                    | 30石中胡字                                                                                                    | 产土印度                                                                                                    | 具不计              | 0  |
| ▶ 小─派位                                                                                                    |        |                                                                            |                                  |                                                                                                    |                                                                                                    |                                                                                                    |                                                                                                    |                                                                                                    |                  |    |
| ▶ 中一派位                                                                                                    | 中學派    | 紅編號                                                                        |                                  |                                                                                                    |                                                                                                    |                                                                                                    | 自行分配學位餘額 0                                                                                                    |                                                                                                    |                  |    |
|                                                                                                    |        |                                                                            |                                  |                                                                                                    |                                                                                                    |                                                                                                    |                                                                                                    |                                                                                                    |                  |    |
| ✔ 中一派位                                                                                                    | 自行知    | 分配學位結果都                                                                    | <b>截止日</b> 10/                   | 11/20 3:00:00                                                                                                |                                                                                                    |                                                                                                    |                                                                                                    |                                                                                                    |                  |    |
| ✓ 中一派位<br>揀選自行分配學位申請學                                                                                                    | 自行的期   | <b>)配學位結果</b> 都                                                            | 截止日 10/                          | 11/20. 3:00:00                                                                                               |                                                                                                    |                                                                                                    |                                                                                                    |                                                                                                    |                  |    |
| <ul> <li>✓ 中─派位</li> <li>揀選自行分配學位申請學</li> <li>査詢</li> </ul>                                                                                                    | 期      | 記學位結果<br>儲存                                                                | 截止日<br>10/                       | 11/20. 3:00:00<br>分配                                                                                         |                                                                                                    |                                                                                                    |                                                                                                    |                                                                                                    |                  |    |
| <ul> <li>中一派位</li> <li>揀選自行分配學位申請學</li> <li>查詢</li> <li>報告</li> </ul>                                                                                                    |        | 記學位結果<br>儲存<br>し<br>く                                                      | <b>載止日</b> 10/                   | 11/20. 3:00:00                                                                                               | << < 1♥ 頁共                                                                                                    | 1 > >                                                                                                 | ▶ 毎頁顯示 全部 ▼ 項紀録                                                                                                    |                                                                                                    |                  |    |
| <ul> <li>▼ 中一派位     <li>「揀選自行分配學位申請學     <li>查詢     <li>報告     <li>資料互換</li> </li></li></li></li></ul>                                                                                         |        | 新聞単位結果<br>儲存                                                               | <b>截止日</b> 10/<br>,重設:           | 11/20. 3:00:00<br>分配<br>英文姓名                                                                                 | < 〈 1 ♥ 頁共     中文姓名                                                                                                    | 1 > >:<br>1注别                                                                                         | > 毎頁顯示 全部 ▼ 項紀錄                                                                                                    | 取錄                                                                                                    | 備取名次             | 備註 |
| <ul> <li>▼ 中─派位     </li> <li>★選自行分配學位申請學     </li> <li>查詢     </li> <li>報告     </li> <li>資料互換     </li> <li>&gt; 中四學位安排     </li> </ul>                                                       |        | 配學位結果。<br>儲存 こ<br>成績次第<br>1                                                | 截止日 10/<br>() 重設 :               | 11/20. 3:00:00<br>分配<br>英文姓名<br>ERRO FATT T1                                                                 | べ く 1♥ 頁共     中文姓名     陳二一                                                                                                    | 1 > ><br>1生況<br>M                                                                                     | ◆ 毎頁顯示 全部 ▼ 項紀錄<br>就讀小學<br>TEST SCHOOL A                                                                                                    | 取錄                                                                                                    | 備取名次             | 備註 |
| <ul> <li>&gt; 中一派位</li> <li>「揀選自行分配學位申請學<br/>查詢<br/>報告<br/>資料互換</li> <li>&gt; 中四學位安排</li> <li>         在職家庭及學生資助事務處(學生)     </li> </ul>                                                        |        | 計算の目的<br>(結存)<br>(成績次第<br>1<br>2                                           | 截止日<br>10/<br>() 重設<br>9生編號      | 11/20. 3:00:00<br>分配<br>英文姓名<br>ERRO FATT T1<br>ERRO FATT T2                                                 | ✓ 〈 1 ♥ 頁共<br>中文姓名<br>陳二一<br>陳二二                                                                                                    | 1 > X<br>1生别<br>M                                                                                     | ◆ 毎頁顯示 全部 ▼ 項紀錄<br>就讀小學<br>TEST SCHOOL A<br>TEST SCHOOL B                                                                                                    | 取録                                                                                                    | 備取名次             | 備註 |
| <ul> <li>&gt; 中一派位</li> <li>「揀選自行分配學位申請學<br/>查詢<br/>報告<br/>資料互換</li> <li>&gt; 中四學位安排</li> <li>在職家庭及學生資助事務處(學生<br/>報告管理</li> </ul>                                                              |        | 計算の目的には、                                                                   | 截止日<br>10/<br>() 重設<br>第<br>學生編號 | 11/20. 3:00:00<br>分配<br>英文姓名<br>ERRO FATT T1<br>ERRO FATT T2                                                 | <     1 ♥ 頁共       中文姓名       陳二一       陳二二                                                                                                    | 1 > >><br>1<br>1<br>日<br>日<br>日<br>日<br>日<br>日<br>日<br>日<br>日<br>日<br>日<br>日<br>日<br>日<br>日<br>日<br>日 | <ul> <li>毎頁顯示 全部 ▼ 項紀錄</li> <li>就讀小學</li> <li>TEST SCHOOL A</li> <li>TEST SCHOOL B</li> </ul>                                                                      | 取錄 是 否 是 否                                                                                                    | 備取名次             | 備註 |
| <ul> <li>&gt; 中→派位</li> <li>「揀選自行分配學位申請學<br/>查詢<br/>報告<br/>資料互換</li> <li>&gt; 中四學位安排</li> <li>         在職家庭及學生資助事務處(學生<br/>報告管理<br/>資料管理</li> </ul>                                            |        | 耐學位結果は<br>儲存<br>で<br>成績次第<br>1<br>2<br>3                                   | 截止日 10/<br>() 重設 :<br>學生編號       | 11/20. 3:00:00<br>分配<br>英文姓名<br>ERRO FATT T1<br>ERRO FATT T2<br>ERRO FATT T3                                 | べ く 1 ♥ 頁共     中文姓名     陳二一     陳一二     陳一三     陳一三     「     陳一三     「     「     東一     「     東一     「     東一     「     東一     」     「     東一     」     「     東一     」     「     東一     」     「     東一     」     「     」     」     「     目     」     「     目     」     目     目      目      目                                                                                                    | 1 > ><br>1<br>1<br>1<br>生別                                                                            | <ul> <li>毎頁顯示 全部 ▼ 項紀錄</li> <li>就讀小學</li> <li>TEST SCHOOL A</li> <li>TEST SCHOOL B</li> <li>TEST SCHOOL C</li> </ul>                                               | 取錄<br>是 否<br>是 否<br>是 否                                                                                                    | 備取名次<br>()       | 備註 |
| <ul> <li>&gt; 中→派位</li> <li>「揀選自行分配學位申請學<br/>查詢<br/>報告<br/>資料互換</li> <li>&gt; 中四學位安排</li> <li>在職家庭及學生資助事務處(學生<br/>報告管理</li> <li>資料管理</li> <li>人才資料庫</li> </ul>                                 |        | 計算位結果は<br>儲存<br>で、 成績次第<br>1<br>2<br>3<br>3<br>4                           | <b>截止日</b>                       | 11/20. 3:00:00<br>分配<br>安文姓名<br>ERRO FATT T1<br>ERRO FATT T2<br>ERRO FATT T3<br>ERRO FATT T4                 | ✓ 〈 1 ▼ 頁共<br>中文姓名<br>陳二一<br>陳二二<br>陳一三<br>陳一四                                                                                                    | 1 > ><br>11250<br>M<br>F<br>M<br>M                                                                    | <ul> <li>毎頁顯示 全部 ▼ 項紀錄</li> <li>就讀小學</li> <li>TEST SCHOOL A</li> <li>TEST SCHOOL B</li> <li>TEST SCHOOL C</li> <li>TEST SCHOOL D</li> </ul>                        | 取錄           是         否           是         是           是         是           是         是           是         是                                                                                         | 備取名次             | 備註 |
| <ul> <li>&gt; 中→派位</li> <li>「揀選自行分配學位申請學<br/>查詢<br/>報告<br/>資料互換</li> <li>&gt; 中四學位安排</li> <li>在職家庭及學生資助事務處(學生<br/>報告管理</li> <li>資料管理</li> <li>人才資料庫</li> <li>時間表編排(介面)</li> </ul>              |        | 耐學位結果は<br>儲存<br>で、<br>の<br>は<br>点<br>は<br>次第<br>1<br>2<br>3<br>3<br>4<br>5 | 截止日 10/<br>() 重設 : ()<br>●生編號    | 11/20. 3:00:00<br>分配<br>英文姓名<br>ERRO FATT T1<br>ERRO FATT T2<br>ERRO FATT T3<br>ERRO FATT T4<br>ERRO FATT T5 | ✓ 〈 1 ♥ 頁共<br>中文姓名<br>陳二一<br>陳二二<br>陳一三<br>陳一四<br>陳一五                                                                                                    | 1 > >:<br>1 注册<br>M<br>F<br>M<br>M                                                                    | <ul> <li>毎頁顯示 全部 ▼ 項紀錄</li> <li>第論小學</li> <li>TEST SCHOOL A</li> <li>TEST SCHOOL B</li> <li>TEST SCHOOL C</li> <li>TEST SCHOOL D</li> <li>TEST SCHOOL E</li> </ul> | 取録<br>是 否<br>是 是<br>是 こ<br>子<br>て<br>て<br>て<br>て<br>て<br>て<br>て<br>て<br>て<br>て<br>て<br>て<br>て<br>て<br>て<br>て<br>て<br>て                                                                                   | 備取名次<br>()<br>() | 備註 |
| <ul> <li>&gt; 中→派位</li> <li>「揀選自行分配學位申請學<br/>查詢<br/>報告<br/>資料互換</li> <li>&gt; 中四學位安排</li> <li>在職家庭及學生資助事務處(學<br/>報告管理</li> <li>資料管理</li> <li>人才資料庫</li> <li>時間表編排(介面)</li> <li>代碼管理</li> </ul> |        | 計學位結果は<br>儲存<br>で、 成績次第<br>1<br>2<br>3<br>4<br>4<br>5                      | <b>截止日</b>                       | 11/20. 3:00:00<br>分配                                                                                         | べ く 1 ♥ 頁共     中文姓名     陳二一     陳二二     陳一二     陳一二     陳一二     陳一二     陳一二     陳一二     陳一二     陳一二     陳一二     陳一二     陳一二     陳一二     陳一二     陳一二     陳一二     陳一二     陳一二     陳一二     陳一二     陳一二     四     陳一二     四     陳一二     四     陳一二     四     四 | 1 > ><br>11250<br>M<br>F<br>M<br>M<br>M<br>M                                                          | <ul> <li>毎頁顯示 全部 ▼ 項紀錄</li> <li>菜漬小學</li> <li>TEST SCHOOL A</li> <li>TEST SCHOOL B</li> <li>TEST SCHOOL C</li> <li>TEST SCHOOL D</li> <li>TEST SCHOOL E</li> </ul> | 取錄           是         否           是         百           是         百           是         百           是         百           是         百           是         百           日         日           日         日 | 備取名次             | 備註 |

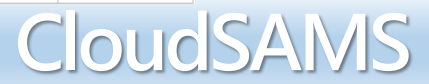

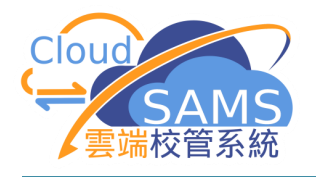

| 奇皴訊息             | <b>A</b> |                                          |                 |                                              |               |             |                        |      |          |     |      |      |
|------------------|----------|------------------------------------------|-----------------|----------------------------------------------|---------------|-------------|------------------------|------|----------|-----|------|------|
| 接收訊息             | [S-SF    | PA45-02] 學(                              | 立分配 > 中·        | 一派位 > 操選目行分                                  | 配學位甲請學生       |             |                        |      |          |     |      |      |
|                  | $\sim$   | 搜尋                                       | E               | 田白赤                                          | ゴ齢ル           | 不同          | 1 坤 君 依 任 地            | 自己國  | 生。       |     |      |      |
| 聯遞系統紀録           |          |                                          |                 | <u> コ                                   </u> | ゴーヨー          | <u>~ ` </u> | 11文夺[床]丁]              | 文守子. | <u> </u> |     |      |      |
| 學校密碼匙管理          |          |                                          |                 |                                              |               |             |                        |      |          |     |      |      |
| 報告               | 成績       | 次第從                                      |                 |                                              |               |             | 成績次第至                  |      |          |     |      |      |
| > 香港學科測驗         | 英文       | 姓名                                       |                 |                                              |               |             | 學生編號                   |      |          |     |      |      |
| > 應用學習           | (世田)     | 之为纵                                      |                 |                                              |               |             | 学 <u>上</u> 無功率         |      |          |     |      |      |
| > 香港考評局程序        | 悄中以      | 白沃促                                      |                 | A #7                                         |               |             | <b>悄</b> 纵 <b>白</b> 《注 |      |          |     |      |      |
| > 財務管理及策劃        | 類別       |                                          |                 | 至部                                           | ~             |             |                        |      |          | )   |      |      |
| ∨ 學位分配           | 派位       | 年度                                       | 20              | 0                                            |               |             | 自行分配學位總數 8             |      |          |     |      |      |
| ▶ 小─派位           | SCR      | N                                        |                 |                                              |               |             | 自行分配學位已使用數目 0          |      |          |     |      |      |
| <b>》</b> 由—派位    | 中學       | 派位编號                                     |                 |                                              |               |             | <b>自行分配學位餘額</b> 0      |      |          |     |      |      |
|                  | 自行       | 分配舆位结理                                   | 武正日             |                                              |               |             |                        |      |          |     |      |      |
| ✔ 甲—派位           | 期        | 73 AU- <del>3</del> - C-24Q <del>7</del> | 1               | 0/11/20 13:00:00                             |               |             |                        |      |          |     |      |      |
| 揀選自行分配學位申請學      |          |                                          | ه <u>∓</u> ±л • |                                              |               |             |                        |      |          |     |      |      |
| 查詢               |          |                                          |                 | 万间                                           |               |             |                        |      |          |     |      |      |
| 報告               |          |                                          |                 |                                              | ≪ く 1▼頁       | 共1 > >      | > 每頁顯示 全部 ✔ 項紀錄        |      |          |     |      |      |
| 資料互換             |          | 成績次第                                     | 學生編號            | 英文姓名                                         | 中文姓名          | 性別          | 就讀小學                   | 取錄   | 備取名次     | 備註  |      |      |
| > 中四學位安排         |          | 1                                        |                 | ERRO FATT T1                                 | 陳二一           | м           | TEST SCHOOL A          | 是否   |          |     |      |      |
| 〉在職家庭及學生資助事務處(學生 |          | 2                                        |                 | ERRO FATT T2                                 | 康二二           | F           | TEST SCHOOL B          |      |          |     |      |      |
| 〉報告管理            |          |                                          |                 |                                              | 120           | -           |                        | 是省   |          |     |      |      |
| > 資料管理           |          | 3                                        |                 | ERRO FATT T3                                 | 陳一三           | М           | TEST SCHOOL C          | 是否   |          |     |      |      |
| > 人才資料庫          |          | 4                                        |                 | ERRO FATT T4                                 | 陳一四           | м           | TEST SCHOOL D          | 是否   |          |     |      |      |
| > 時間表編排(介面)      |          | F                                        |                 |                                              | 随_五           | NA          |                        |      |          |     |      |      |
| > 代碼管理           |          | 5                                        |                 | ERRO FATT 15                                 | рж— <u>тт</u> | IVI         |                        | 是否   |          |     |      |      |
| > 系統保安           |          | 6                                        |                 | ERRO FATT T6                                 | 陳一六           | М           | TEST SCHOOL F          | 是否   |          |     |      |      |
| ·                |          |                                          |                 |                                              |               |             |                        |      |          |     |      |      |
| nd Information I | Mar      | nager                                    | nent S          | Section                                      |               |             |                        |      | C        | OUC | ISAN | /151 |
|                  |          | 0                                        |                 |                                              |               |             |                        |      | 9        |     |      |      |

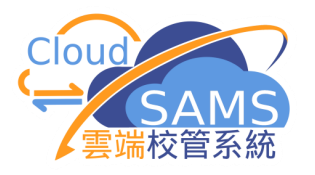

|                  | A      |             |               |                 |          |         |                     |       |     |      |
|------------------|--------|-------------|---------------|-----------------|----------|---------|---------------------|-------|-----|------|
| > 學生學習概覧         | [S-SF  | PA45-02] 學位 | 立分配 > 中-      | -派位 > 揀選自行:     | 分配學位申請學生 |         |                     |       |     |      |
| > 特殊學生成績         | $\sim$ | 搜尋          |               |                 |          |         |                     |       |     |      |
| > 教職員調配          | 0      | 、捜尋         | ● 清除          |                 |          |         |                     |       |     |      |
| > 教職員資料          |        |             | _             |                 |          |         |                     |       |     |      |
| > 聯遞系統           | 成績     | 次第從         |               |                 |          |         | 成績次第至               |       |     |      |
| > 香港學科測驗         | 英文     | 姓名          |               |                 |          |         | 學生編號                |       |     |      |
| > 應用學習           | 備取     | 名次從         |               |                 |          |         | 備取名次至               |       |     |      |
| > 香港考評局程序        | 類別     |             | 4             | 全部              | ~        |         |                     |       |     |      |
| > 財務管理及策劃        |        |             |               |                 |          |         |                     |       |     |      |
| ∨ 學位分配           | 派位     | 年度          | 20            | - 17            | 安[是]     | 或编      | 虻借取名                | 一次約   | 合自し |      |
| > 小一派位           | SCRI   | N           |               |                 |          |         |                     |       |     |      |
| > 中一派位           | 中學     | 派位編號        |               | 1               | 行分配      | 學位      | 甲請學生                | •     |     |      |
| ✓ 中─派位           | 自行     | 分配學位結果      | <b>載止日</b> 10 | /11/20 13:00:00 |          |         |                     |       |     |      |
| 揀選自行分配學位申請學      | ##     |             |               |                 |          |         |                     |       |     |      |
| 音韵               | ~      | /儲存 👌       | シ酸            | 分配              |          |         |                     |       |     |      |
|                  |        |             |               |                 | ≪ < 1∨   | 百共1 > > | > 毎百顯示   全部 ♥   頂紀録 | ŧ     |     |      |
| 報古               |        |             |               |                 |          |         |                     | Ì – ſ |     |      |
| 資料互換             | H.     | 成績次第        | 學生編號          | 英文姓名            | 中文姓名     | 3 性別    | 就讀小學                |       | 取錄  | 備取名次 |
| > 中四學位安排         |        | 1           |               | ERRO FATT T1    | 陳二一      | М       | TEST SCHOOL A       |       | 是否  |      |
| 〉在職家庭及學生資助事務處(學生 |        | 2           |               | ERRO FATT T2    | 陳二二      | F       | TEST SCHOOL B       |       | 是否  | 1    |
| 〉報告管理            |        | -           |               |                 | P± —     |         | TEST SCHOOL S       |       |     |      |
| > 資料管理           |        | 3           |               | ERRO FATT T3    | 陳一二      | M       | TEST SCHOOL C       |       | 是否  |      |
| 〉 人才資料庫          |        | 4           |               | ERRO FATT T4    | 陳一四      | М       | TEST SCHOOL D       |       | 是否  | 2    |
| > 時間表編排(介面)      |        | 5           |               | ERRO FATT T5    | 陳—五      | М       | TEST SCHOOL E       |       |     |      |
| > 代碼管理           |        |             |               |                 |          |         |                     |       | 是省  |      |
| 〉系統保安            |        | 6           |               | ERRO FATT T6    | 陳一六      | М       | TEST SCHOOL F       |       | 是否  | 3    |
| \ +0.+           |        |             |               |                 |          |         |                     |       |     |      |

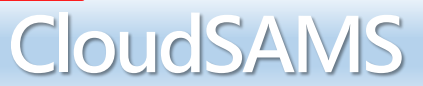

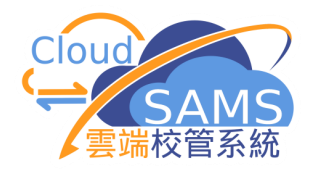

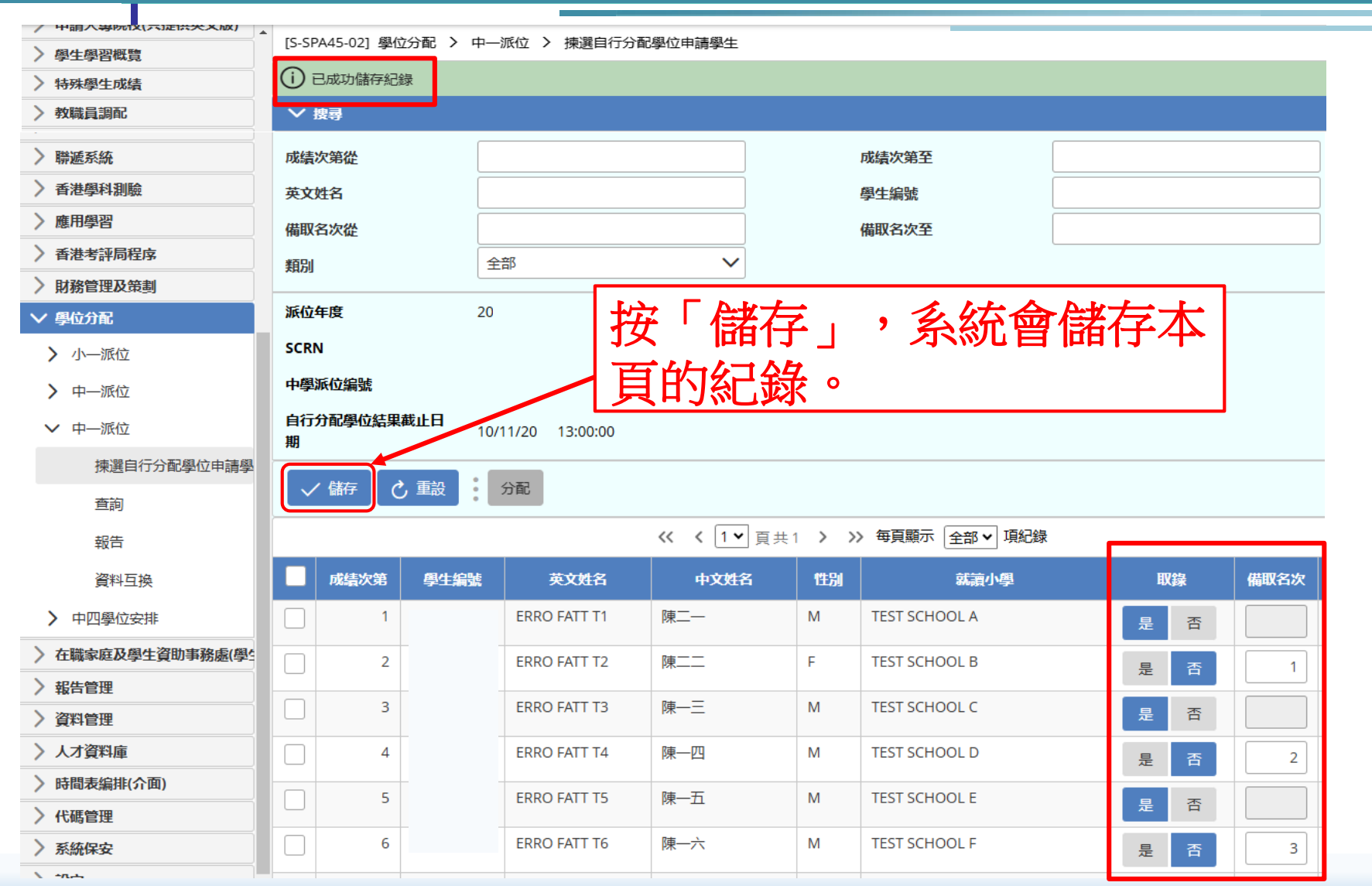

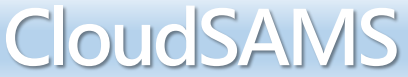

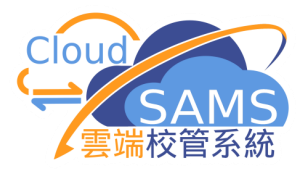

### 預備資料檔案

| / 甲酮八專阮12(只症1次天九以) ▲ | [S-SPA40-02] 周                        | 位分配 > 由—派位 > 資料百摄 > | <b>猫借外發資料</b> |      |    |         |
|----------------------|---------------------------------------|---------------------|---------------|------|----|---------|
| > 學生學習概覽             |                                       |                     |               |      |    |         |
| > 特殊學生成績             | (1) 檔案已預備                             |                     |               |      |    |         |
| > 教職員調配              | 處理已接收資料                               | 預備外發資料 已確定外發資料      |               |      |    |         |
| > 教職員資料              |                                       |                     |               |      |    |         |
| > 聯遞系統               | " " " " " " " " " " " " " " " " " " " | 旗備 唯応 預算            |               |      |    |         |
| > 香港學科測驗             | 學年                                    | 20                  |               | 學校級別 | 中學 |         |
| > 應用學習               | <u>₽</u> 1                            | 3 全日 2              |               |      |    |         |
| > 香港考評局程序            | 檔案狀況                                  |                     | 資料檔案說明        |      |    | 預覧類別    |
| > 財務管理及策劃            | 口稻供                                   | 白行分配與位正取及供取與生名留     |               |      |    |         |
| ∨ 學位分配               |                                       | 口门刀配子位正教区開始学工力半     |               |      |    | 原始檔表格報告 |
| > 小一派位               |                                       |                     |               |      |    |         |
| > 中一派位               | ねる                                    | <b>退</b> 資料後,可按     | 「確認」。         | ]    |    |         |
| ✔ 中一派位               |                                       |                     |               | _    |    |         |
| 揀選自行分配學位申請學          |                                       |                     |               |      |    |         |
| 查詢                   |                                       |                     |               |      |    |         |
| 報告                   |                                       |                     |               |      |    |         |
| 資料互換                 |                                       |                     |               |      |    |         |

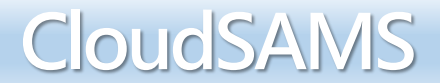

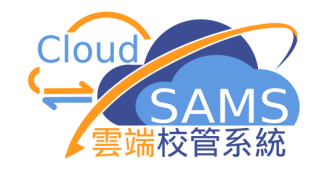

| > 獎懲資料                 | * rs speed out |                                                                                           |                                                              |                                                         |
|------------------------|----------------|-------------------------------------------------------------------------------------------|--------------------------------------------------------------|---------------------------------------------------------|
| > 學生成績                 | [S-CDS01-01]   | 聯遞系統 〉 寄發訊息                                                                               | > 訊息列表                                                       |                                                         |
| > 申請大專院校(只提供英文版)       | 訊息列表           | 已庫存訊息                                                                                     |                                                              |                                                         |
| 〉學生學習概覽                | 〉 搜尋 寄發        | 訊息                                                                                        |                                                              |                                                         |
| > 特殊學生成績               | □ ■除           | □ 庫存 🦪 傳送                                                                                 | ◎ 拒絕                                                         |                                                         |
| > 教職員調配                |                | U MAR                                                                                     |                                                              |                                                         |
| > 教職員資料                | <b>篩選</b> 請輸入  |                                                                                           |                                                              |                                                         |
| ∨ 聯遞系統                 |                |                                                                                           |                                                              | <b>‹‹ ‹ 1 ∨</b> 급±                                      |
| ÷+m                    |                |                                                                                           |                                                              |                                                         |
| a±110                  |                | ゴ白地口ム                                                                                     | コロゆはム                                                        | 部合金田本                                                   |
| さけ<br>うちまた<br>寄發訊息     |                | 訊息狀況令                                                                                     | 訊息編號♀                                                        | 訊息說明令                                                   |
| さ<br>市<br>寄發訊息<br>接收訊息 |                | 訊息狀況 令<br>可輸出                                                                             | 訊息編號 ⇔<br>1378                                               | 訊息說明 令<br>List of Successful & Reserve<br>DP Applicants |
|                        |                | <b>訊息狀況 令</b><br>可輸出<br>已接收                                                               | 訊息編號令<br><b>1378</b><br>1375                                 | 訊息說明 令<br>List of Successful & Reserve<br>DP Applicants |
| <ul> <li></li></ul>    |                | <ul> <li>訊息狀況 令</li> <li>可輸出</li> <li>已接收</li> <li>拒絕</li> </ul>                          | 訊息編號令<br>1378<br>1375<br>1369                                | 訊息說明令<br>List of Successful & Reserve<br>DP Applicants  |
| <ul> <li></li></ul>    |                | <ul> <li>訊息狀況 令</li> <li>可輸出</li> <li>已接收</li> <li>拒絕</li> <li>拒絕</li> </ul>              | 訊息編號令       1378       1375       1369       1368            | 訊息說明令<br>List of Successful & Reserve<br>DP Applicants  |
|                        |                | <ul> <li>訊息狀況 令</li> <li>可輸出</li> <li>已接收</li> <li>拒絕</li> <li>拒絕</li> <li>已接收</li> </ul> | 訊息編號令       1378       1375       1369       1368       1367 | 訊息說明 令<br>List of Successful & Reserve<br>DP Applicants |

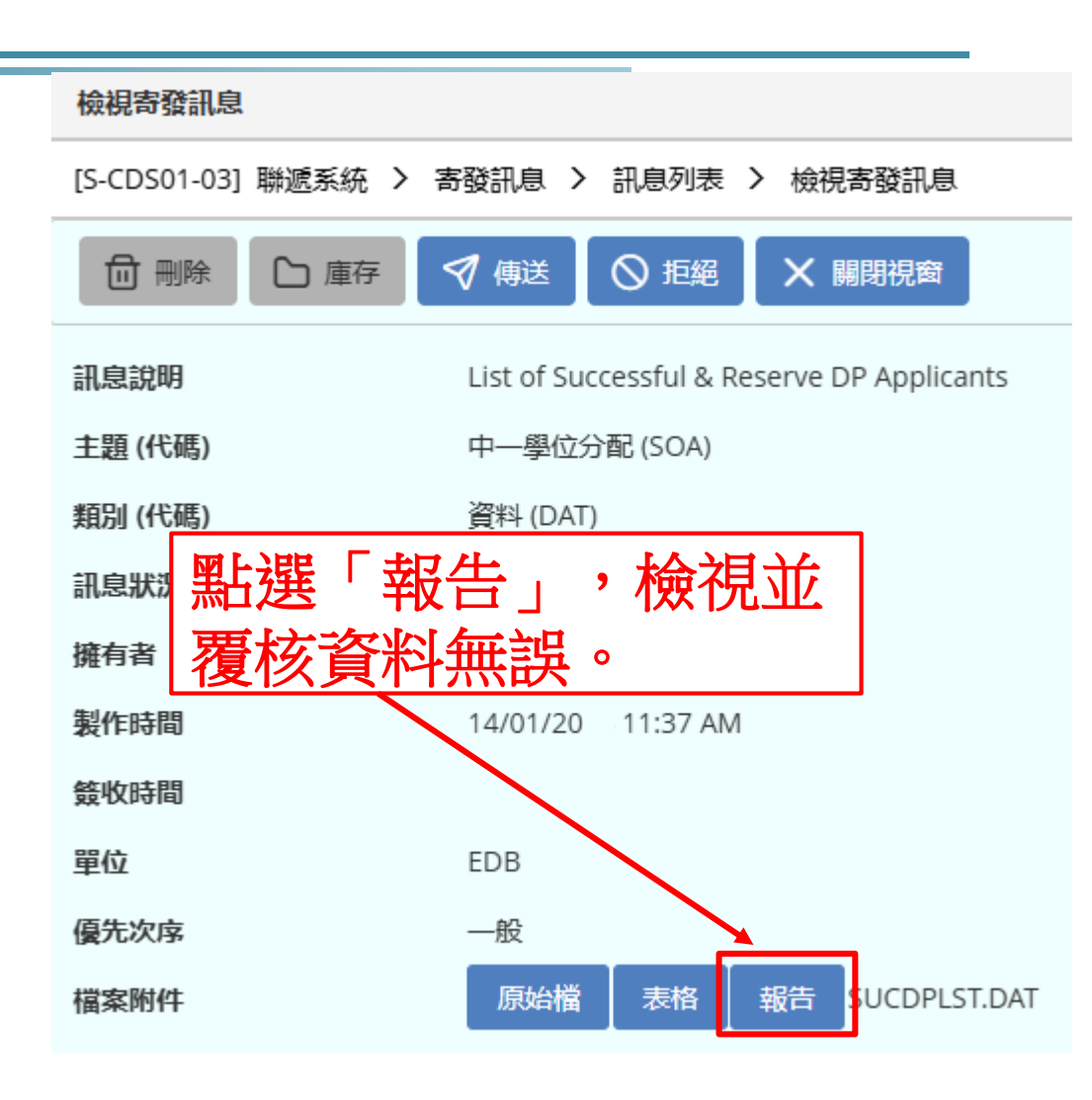

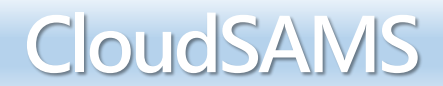

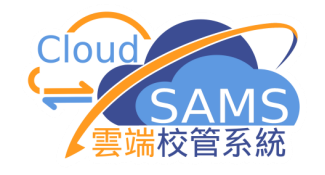

| > 獎懲資料                                                                                                    | (S-CDS01-01) | 聯遞系統 > 寄發訊息                                                                               | > 訊息列表                                                       |                                                         |
|----------------------------------------------------------------------------------------------------|--------------|-------------------------------------------------------------------------------------------|--------------------------------------------------------------|---------------------------------------------------------|
| <ul> <li></li></ul>                                                                                          | 訊息列表         | 已庫存訊息                                                                                     |                                                              |                                                         |
| > 學生學習概覽                                                                                                    | 〉 搜尋 寄發      | 訊息                                                                                        |                                                              |                                                         |
| 〉特殊學生成績                                                                                                    | 局刪除          | ▶ 庫存 🛛 俥送                                                                                 | ◎ 拒絕                                                         |                                                         |
| > 教職員調配                                                                                                    |              | U ALL                                                                                     |                                                              |                                                         |
| > 教職員資料                                                                                                    | 篩選 請輸入       |                                                                                           |                                                              |                                                         |
| ∨ 聯遞系統                                                                                                    |              |                                                                                           |                                                              | << < 1 ♥ 頁                                              |
| ÷+m                                                                                                    |              |                                                                                           |                                                              |                                                         |
| ā±110                                                                                                    |              | ゴ白柴辺 스                                                                                    | 卸自炉贴合                                                        | 卸自労服人                                                   |
| お酸訊息                                                                                                    |              | 訊息狀況⇔                                                                                     | 訊息編號⇔                                                        | 訊息說明 令                                                  |
| 武田<br>寄發訊息<br>接收訊息                                                                                           |              | 訊息狀況 令<br>可輸出                                                                             | 訊息編號令<br>1378                                                | 訊息說明令<br>List of Successful & Reserve<br>DP Applicants  |
| <ul> <li>         計冊         寄發訊息         接收訊息         聯遞系統紀錄     </li> </ul>                                |              | <ul> <li>訊息狀況 令</li> <li>可輸出</li> <li>已接收</li> </ul>                                      | <b>訊息編號令</b><br><b>1378</b><br>1375                          | 訊息說明令<br>List of Successful & Reserve<br>DP Applicants  |
| <ul> <li>         計冊         寄發訊息         接收訊息         聯遞系統紀錄         學校密碼匙管理         </li> </ul>            |              | <ul> <li>訊息狀況 令</li> <li>可輸出</li> <li>已接收</li> <li>拒絕</li> </ul>                          | <b>訊息編號令</b><br>1378<br>1375<br>1369                         | 訊息說明 令<br>List of Successful & Reserve<br>DP Applicants |
| <ul> <li>         計冊         寄發訊息         接收訊息         聯遞系統紀錄         學校密碼匙管理         報告         </li> </ul> |              | <ul> <li>訊息狀況 令</li> <li>可輸出</li> <li>已接收</li> <li>拒絕</li> <li>拒絕</li> </ul>              | <b>訊息編號令</b><br>1378<br>1375<br>1369<br>1368                 | 訊息說明令<br>List of Successful & Reserve<br>DP Applicants  |
| 武冊     寄發訊息     接收訊息     接收訊息     聯遞系統紀錄     學校密碼匙管理     報告     私告                                           |              | <ul> <li>訊息状況 ◆</li> <li>可輸出</li> <li>已接收</li> <li>拒絕</li> <li>拒絕</li> <li>已接收</li> </ul> | 訊息編號令       1378       1375       1369       1368       1367 | 訊息說明 令<br>List of Successful & Reserve<br>DP Applicants |

| 檢視寄發訊息         |                                            |
|----------------|--------------------------------------------|
| S-CDS01-03] 耳  | 聯遞系統 ≻ 寄發訊息 ≻ 訊息列表 ≻ 檢視寄發訊息                |
| □ 刪除           |                                            |
| 訊息說明           | List of Successful & Reserve DP Applicants |
| <b>主題 (代碼)</b> | 中一學位分配 (SOA)                               |
| <b>領別 (代碼)</b> | 資料 (DAT)                                   |
| 讯息狀況           | 可輸出                                        |
| 擁有者            | 如需修正資料,點選「拒                                |
| 製作時間           | 絕」並重新預備檔案。                                 |
| <b>遼收時間</b>    |                                            |
| 單位             | EDB                                        |
| 夏先次序           | —般                                         |
| 當案附件           | 原始檔 表格 報告 SUCDPLST.DAT                     |
|                |                                            |

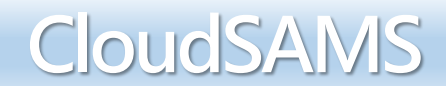

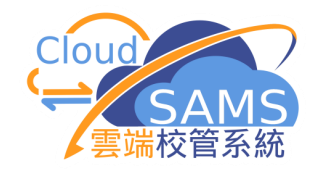

|                                                                                                    | [S-CDS01-01] | 聯遞系統 > 寄發訊息                                                                               | > 訊息列表                                                                                          |                                                         |
|----------------------------------------------------------------------------------------------------|--------------|-------------------------------------------------------------------------------------------|-------------------------------------------------------------------------------------------------|---------------------------------------------------------|
| > 學生成績                                                                                                    | mont         |                                                                                           |                                                                                                 |                                                         |
| 〉申請大專院校(只提供英文版)                                                                                                    | 計息列表         | 匕庫仔訊息                                                                                     |                                                                                                 |                                                         |
| > 學生學習概覽                                                                                                    | 〉 搜尋 寄發      | 訊息                                                                                        |                                                                                                 |                                                         |
| > 特殊學生成績                                                                                                    | <b>山</b> 副除  | □ 庫存 🦪 傳送                                                                                 | ◎ 拒絕                                                                                            |                                                         |
| > 教職員調配                                                                                                    |              |                                                                                           |                                                                                                 |                                                         |
| > 教職員資料                                                                                                    | 篩選 請輸入       |                                                                                           |                                                                                                 |                                                         |
| ∨ 聯遞系統                                                                                                    |              |                                                                                           |                                                                                                 | ≪ < 1 ▼ 頁                                               |
|                                                                                                    |              |                                                                                           |                                                                                                 |                                                         |
| 註冊                                                                                                    |              |                                                                                           |                                                                                                 |                                                         |
| 注冊                                                                                                    |              | 訊息狀況令                                                                                     | 訊息編號令                                                                                           | 訊息説明令                                                   |
| 註冊<br>寄發訊息                                                                                                    |              | 訊息狀況 令<br>可輸出                                                                             | 訊息編號 令<br>1378                                                                                  | 訊息說明 令<br>List of Successful & Reserve                  |
| 註冊<br>寄發訊息<br>接收訊息                                                                                                    |              | 訊息狀況 令<br>可輸出                                                                             | 訊息編號令<br>1378                                                                                   | 訊息說明 令<br>List of Successful & Reserve<br>DP Applicants |
| <ul> <li>註冊</li> <li>寄發訊息</li> <li>接收訊息</li> <li>聯遞系統紀錄</li> </ul>                                                     |              | <ul><li>訊息狀況 令</li><li>可輸出</li><li>已接收</li></ul>                                          | 訊息編號令<br>1378<br>1375                                                                           | 訊息說明 令<br>List of Successful & Reserve<br>DP Applicants |
| 註冊<br>寄發訊息<br>接收訊息<br>聯遞系統紀錄                                                                                           |              | <ul> <li>訊息狀況 令</li> <li>可輸出</li> <li>已接收</li> </ul>                                      | <b>訊息編號令</b><br><b>1378</b><br>1375                                                             | 訊息說明令<br>List of Successful & Reserve<br>DP Applicants  |
| 註冊<br>寄發訊息<br>接收訊息<br>聯遞系統紀錄<br>學校密碼匙管理                                                                                |              | <ul> <li>訊息狀況 令</li> <li>可輸出</li> <li>已接收</li> <li>拒絕</li> </ul>                          | 訊息編號令<br>1378<br>1375<br>1369                                                                   | 訊息說明 令<br>List of Successful & Reserve<br>DP Applicants |
| <ul> <li>註冊</li> <li>寄發訊息</li> <li>接收訊息</li> <li>聯遞系統紀錄</li> <li>學校密碼匙管理</li> <li>報告</li> </ul>                        |              | <ul> <li>訊息狀況 令</li> <li>可輸出</li> <li>已接收</li> <li>拒絕</li> <li>拒絕</li> </ul>              | 訊息編號令 1378 1375 1369 1368                                                                       | 訊息說明 令<br>List of Successful & Reserve<br>DP Applicants |
| <ul> <li>註冊</li> <li>寄發訊息</li> <li>接收訊息</li> <li>聯遞系統紀錄</li> <li>學校密碼匙管理</li> <li>報告</li> <li><b>香港學科測驗</b></li> </ul> |              | <ul> <li>訊息狀況 ◆</li> <li>可輸出</li> <li>已接收</li> <li>拒絕</li> <li>拒絕</li> <li>已接收</li> </ul> | <ul> <li>訊息編號令</li> <li>1378</li> <li>1375</li> <li>1369</li> <li>1368</li> <li>1367</li> </ul> | 訊息說明 令<br>List of Successful & Reserve<br>DP Applicants |
| 註冊<br>寄發訊息<br>接收訊息<br>聯遞系統紀錄<br>學校密碼匙管理<br>報告<br><b>》香港學科測驗</b>                                                        |              | <ul> <li>訊息狀況令</li> <li>可輸出</li> <li>已接收</li> <li>拒絕</li> <li>拒絕</li> <li>已接收</li> </ul>  | <ul> <li>訊息編號令</li> <li>1378</li> <li>1375</li> <li>1369</li> <li>1368</li> <li>1367</li> </ul> | 訊息說明 令<br>List of Successful & Reserve<br>DP Applicants |

#### 檢視寄發訊息

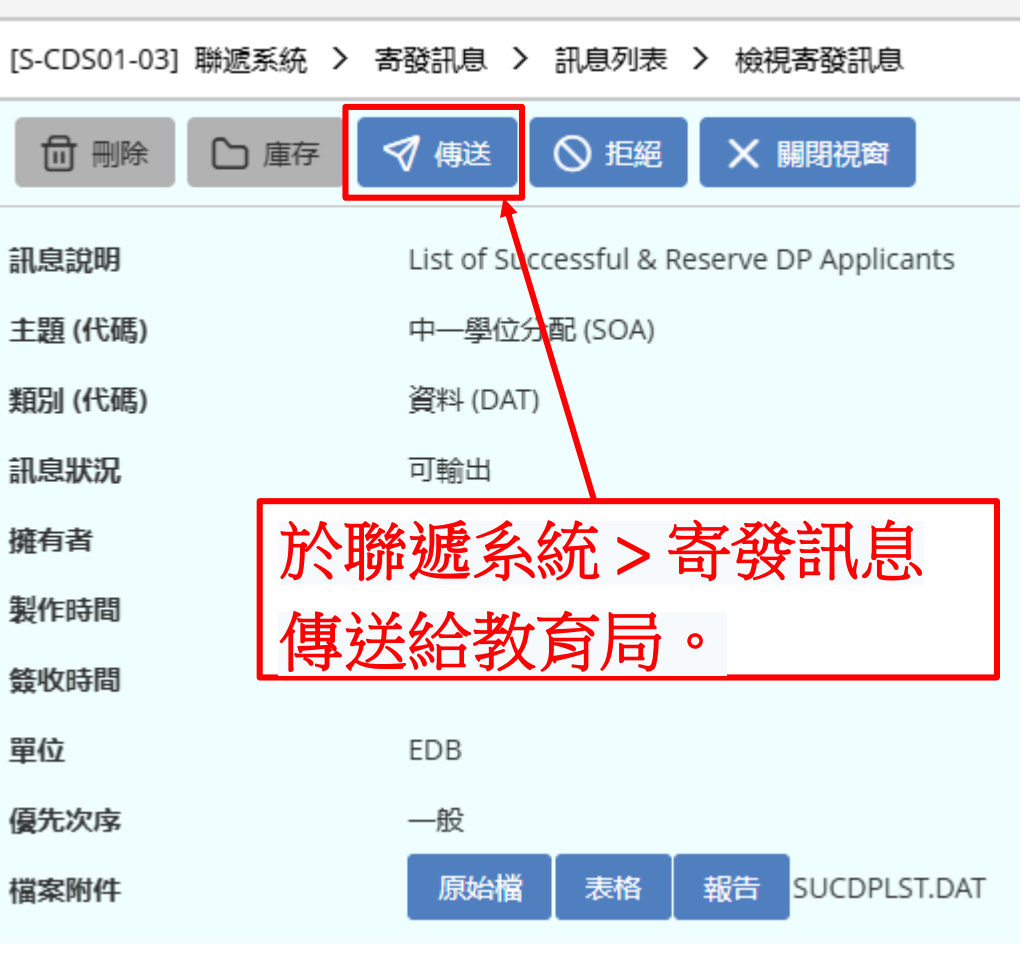

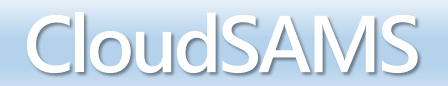

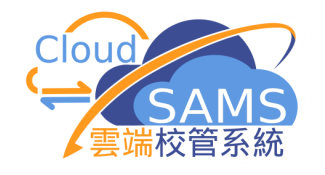

資料鎖定(已遞交學生名單)

| 成績次第 | 學生編號 | 英文姓名         | 中文姓名         | 性别 | 就讀小學          | 取錄 | 備取名次 |
|------|------|--------------|--------------|----|---------------|----|------|
| 1    |      | ERRO FATT T1 | 陳二一          | М  | TEST SCHOOL A | 是否 |      |
| 2    |      | ERRO FATT T2 | 陳二二          | F  | TEST SCHOOL B | 是否 |      |
| 3    |      | ERRO FATT T3 | 陳一三          | М  | TEST SCHOOL C | 是否 |      |
| 4    |      | ERRO FATT T4 | 陳一四          | М  | TEST SCHOOL D | 是否 |      |
| 5    |      | ERRO FATT T5 | 陳一五          | М  | TEST SCHOOL E | 是否 |      |
| 6    |      | ERRO         | 「自行分配        | 學位 | 正取及備取學        | 是否 |      |
| 7    |      | ERROI 生名單    | 1」資料檔:       | 案後 | ,用戶不能再        | 是否 |      |
| 8    |      | ERRO 编修利     | <b>口預備資料</b> | 檔案 | 0             | 是否 |      |
| 9    |      | ERRO FATT T9 | 陳二九          | М  | TEST SCHOOL I | 是否 |      |
|      |      | ERRO FATT TO | 陳二十          | М  |               | 是否 |      |

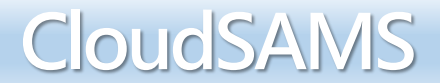

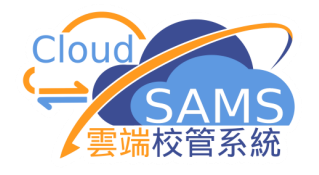

| [S-SPA40-02] 學位分配 > 中一派位 > 資料互換 > 預備外發資料                         |        |            |    |        |    |  |  |
|------------------------------------------------------------------|--------|------------|----|--------|----|--|--|
| 🛞 E-48274:用戶已遞交自行分配學位正取及備取學生名單。 請聯絡學位分配組,獲取重啟鑰匙後並匯入系統,才可再次遞交此名單。 |        |            |    |        |    |  |  |
| 處理已接收資料                                                          | 預備外發資料 | 已確定外發資料    |    |        |    |  |  |
| 預備取消預備                                                           | 莆 確認 預 | 覽          |    |        |    |  |  |
| 學年                                                               | 20     |            |    | 學校級別   | 中學 |  |  |
| 學校授課制                                                            | 全日     |            |    |        |    |  |  |
| 檔案狀況                                                             |        |            |    | 資料檔案說明 |    |  |  |
|                                                                  | 自行分配   | 學位正取及備取學生名 | ら単 |        |    |  |  |

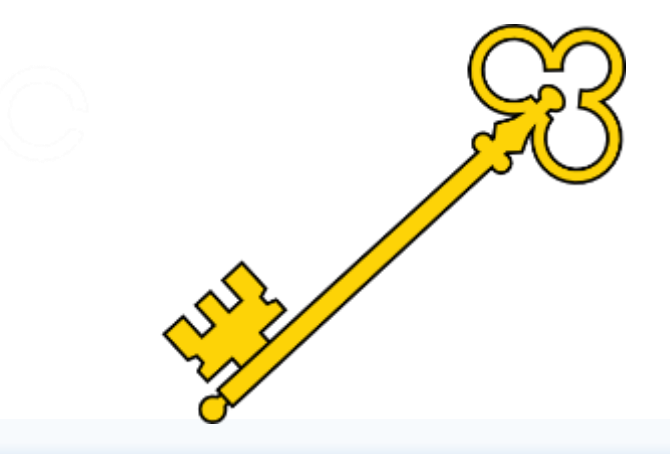

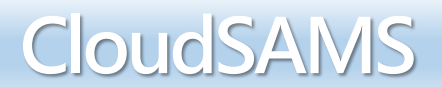

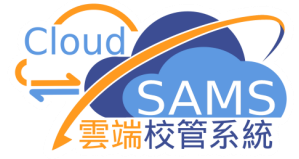

|              | -           |                   |        | 檢視接收訊息                                   |           |                                     |  |
|--------------|-------------|-------------------|--------|------------------------------------------|-----------|-------------------------------------|--|
| 〉 學生學習概覽     | [S-CDS03    | 3-01] 聯遞系統 > 接收訊息 | > 訊息列表 |                                          |           |                                     |  |
| 〉特殊學生成績      | 訊息列表        | 已庫存訊息             |        | [S-CDS03-02] 聯遞系統 > 接收訊息 > 訊息列表 > 檢視接收訊息 |           |                                     |  |
| > 教職員調配      | > 搜尋        | 接收訊息              |        |                                          | □ 開啟 □ 庫存 | 田 ○ ● ● ● ● ● ● ● ● ● ● ● ● ● ● ● ● |  |
| > 教職員資料      |             |                   |        |                                          |           |                                     |  |
| ∨ 聯遞系統       |             |                   | 存 🗍 刪除 |                                          | 訊息說明      | Unlock Key                          |  |
| 註冊           | <b>答躍</b> 詰 | 輸入                |        |                                          | 主題 (代碼)   | 中一學位分配 (SOA)                        |  |
| 寄發訊息         |             | × 100+            |        |                                          | 類別 (代碼)   | 資料 (DAT)                            |  |
| <b>按</b> 收訊自 |             |                   |        | « < <u>۱</u>                             | 驗證方法      | 使用學校密碼匙                             |  |
|              |             | 副息狀況令             | 訊息編號令  | 訊息說即                                     | 訊息狀況      | 已密封                                 |  |
| 聯遞系統紀録       |             |                   |        |                                          |           | 4.4/04/20 42/20 PM                  |  |
| 學校密碼匙管理      |             | 已密封               | 403879 | Unlock Key                               | 接收時间      | 14/01/20 12:29 PM                   |  |
| 却在           |             |                   |        |                                          | 優先次序      | —般                                  |  |
| 郓亩           |             | 已匯入               | 403878 | SOR571P2D1S - SOA                        | 教育局參考編號   |                                     |  |
| > 香港學科測驗     |             |                   |        | (DATA) DP2025-02-10                      |           | -                                   |  |
|              |             |                   |        |                                          | 加密卜載檔案    | Ê                                   |  |
|              |             |                   |        |                                          | 檔案附件      | UNLOCKEY.DAT                        |  |

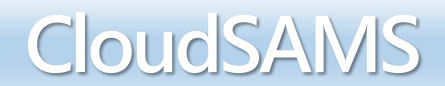

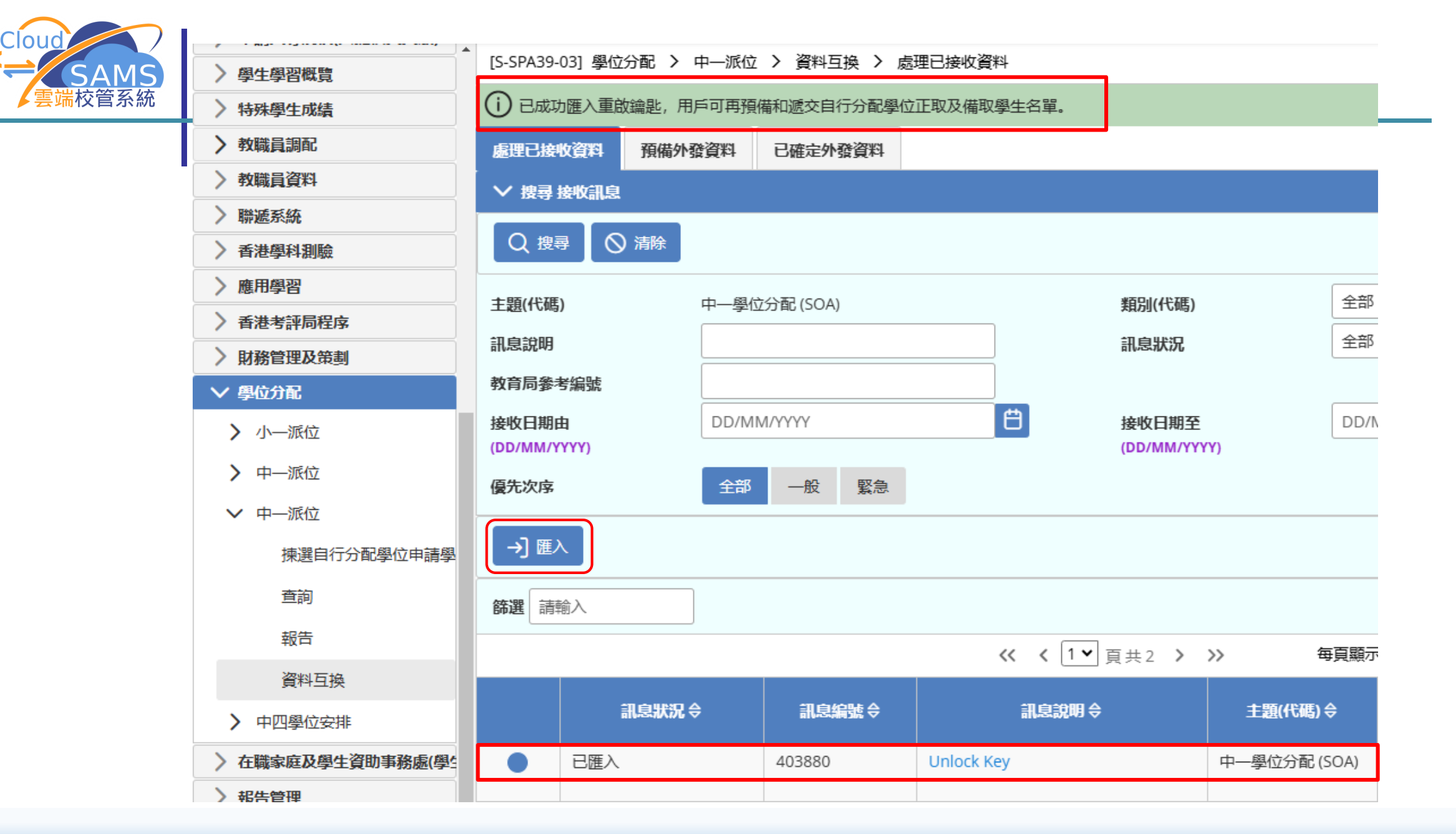

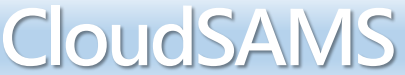

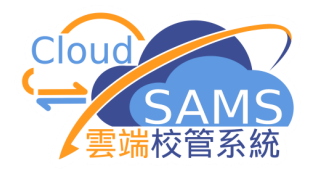

| 奇妙别目                                                                                                    |                                           |                   |         |              |              |          |                 |  |    |      |    |
|----------------------------------------------------------------------------------------------------|-------------------------------------------|-------------------|---------|--------------|--------------|----------|-----------------|--|----|------|----|
| ⇒ 5 0 0 0 0 0 0 0 0 0 0 0 0 0 0 0 0 0 0                                                                                                    | ▲ [S-SPA45-02] 學位分配 > 中一派位 > 揀選自行分配學位申請學生 |                   |         |              |              |          |                 |  |    |      |    |
|                                                                                                    | ▶ 按尋                                      |                   |         |              |              |          |                 |  |    |      |    |
| 聯遞系統紀録                                                                                                    |                                           | 搜尋 (              | の<br>清除 |              |              |          |                 |  |    |      |    |
| 學校密碼匙管理                                                                                                    |                                           |                   |         |              |              |          |                 |  |    |      |    |
| 報告                                                                                                    | 成績》                                       | 欠第從               |         |              |              |          | 成績次第至           |  |    |      |    |
| > 香港學科測驗                                                                                                    | 英文姓                                       | 铭                 |         |              |              |          | 學生編號            |  |    |      |    |
| > 應用學習                                                                                                    | 備取名                                       | 3次 <mark>從</mark> |         |              |              |          | 備取名次至           |  |    |      |    |
| 香港考評局程序     、     、     、     、     、     、     、     、     、     、     、     、     、     、     、     、     、     、     、     、     、     、     、     、     、     、     、     、     、     、     、     、     、     、     、     、     、     、     、     、     、     、     、     、     、     、     、     、     、     、     、     、     、     、     、     、     、     、     、     、     、     、     、     、     、     、     、     、     、     、     、     、     、     、     、     、     、     、     、     、     、     、     、     、     、     、     、     、     、     、     、     、     、     、     、     、     、     、     、     、     、     、     、     、     、     、     、     、     、     、     、     、     、     、     、     、     、     、     、     、     、     、     、     、     、     、     、     、     、     、     、     、     、     、     、     、     、     、     、     、     、     、     、     、     、     、     、     、     、     、     、     、     、     、     、     、     、      、     、     、     、     、     、     、     、     、     、     、     、     、     、     、     、     、     、     、     、     、     、     、     、     、     、     、     、     、     、     、     、     、     、     、     、     、     、     、     、     、     、     、     、     、     、     、     、     、     、     、     、     、     、     、     、     、     、     、     、     、     、     、     、     、     、     、     、     、     、     、     、     、     、     、     、     、     、     、     、     、     、     、     、     、     、     、     、     、     、     、     、     、     、     、     、     、     、     、     、     、     、     、     、     、     、     、     、     、     、     、     、     、     、     、     、     、     、     、     、     、     、     、     、     、     、     、     、     、     、     、     、     、     、     、     、     、     、     、     、     、     、     、     、     、     、     、     、     、     、     、     、     、     、     、     、     、     、     、     、     、     、     、     、     、     、     、     、     、     、     、     、     、     、     、     、     、     、     、     、     、 | 類別                                        |                   |         | 全部           | ~            |          | _               |  |    |      |    |
| > 財務管理及策劃                                                                                                    | 派位有                                       | ŦĦŦ               |         | 20           |              |          | 白行分配組合物動 8      |  |    |      |    |
|                                                                                                    | 派位年度                                      |                   |         |              |              |          |                 |  |    |      |    |
|                                                                                                    | SCRN                                      |                   |         |              |              |          |                 |  |    |      |    |
| > 中一派位                                                                                                    | 甲學派位編號 目行分配學位錄韻 0                         |                   |         |              |              |          |                 |  |    |      |    |
| ✔ 中一派位                                                                                                    | 目行分配學位結果截止日<br>10/11/20 13:00:00<br>期     |                   |         |              |              |          |                 |  |    |      |    |
| 揀選自行分配學位申請學                                                                                                    |                                           |                   |         |              |              |          |                 |  |    |      |    |
| 查詢                                                                                                    |                                           |                   |         |              |              |          |                 |  |    |      |    |
| 報告                                                                                                    |                                           |                   |         |              | ≪ < 1⊻       | 頁共1 > >> | > 毎頁顯示 全部 ▼ 項紀錄 |  |    |      |    |
| 資料互換                                                                                                    |                                           | 成績次第              | 學生編號    | 英文姓名         | 中文姓名         | 1性别      | 就讀小學            |  | 取錄 | 備取名次 | 備註 |
| > 中四學位安排                                                                                                    |                                           | 1                 | SX2:    | ERRO FATT T1 | 陳二—          | м        | TEST SCHOOL A   |  | 是否 |      |    |
| 〉 在職家庭及學生資助事務處(學生                                                                                                    |                                           | 2                 | S234    | ERRO FATT T2 | 陳二二          | F        | TEST SCHOOL B   |  |    |      |    |
| > 報告管理                                                                                                    |                                           | 2                 | 524     |              | re =         | M        |                 |  |    |      |    |
| > 資料管理                                                                                                    |                                           | 5                 | 554:    | ERRO FAIT 15 | pæ— <u>_</u> | IVI      |                 |  | 是否 |      |    |
| > 人才資料庫                                                                                                    |                                           | 4                 | S45(    | ERRO FATT T4 | 陳一四          | м        | TEST SCHOOL D   |  | 是否 |      |    |
| > 時間表編排(介面)                                                                                                    |                                           | 5                 | S56     | ERRO FATT T5 | 陳一五          | М        | TEST SCHOOL E   |  | 是否 |      |    |
|                                                                                                    |                                           | 6                 | 567     | ERRO FATT TO | 随六           | M        |                 |  |    |      |    |
| / 永航保安                                                                                                    |                                           | 0                 | 307     | LINIO FALLIO | P#/\         | IVI      | ILST SCHOOL F   |  | 是否 |      |    |

CloudSAMS

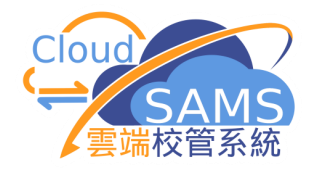

資料鎖定 (遞交截止日期已屆滿)

| [S-SPA45-02] 學位分配 > 中一派位 > 揀選自行分配學位申請學生 |        |      |            |              |    |      |    |
|-----------------------------------------|--------|------|------------|--------------|----|------|----|
| > 搜尋                                    |        |      |            |              |    |      |    |
| 派位年度                                    | 20     |      | 自行分配學位總數 8 |              |    |      |    |
| SCRN                                    | 211    |      | 自          | 行分配學位已使用數目 2 |    |      |    |
| 中學派位編號                                  |        | 自    | 行分配學位餘額 6  |              |    |      |    |
| 自行分配學位結果截止日 10/02/20 13:00:00<br>期      |        |      |            |              |    |      |    |
| ✓儲存 ○ 重設 分配                             |        |      |            |              |    |      |    |
|                                         |        |      |            |              |    |      |    |
| 成績次第 學生編号                               | 塘 英文姓名 | 中文姓名 | 性别         | 就讀小學         | 取錄 | 備取名次 | 備註 |

| [S-SPA40-02] 學位分配 > 中一派位 > 資料互換 > 預備外發資料 |                                                                                                    |                 |  |  |  |  |  |  |
|------------------------------------------|----------------------------------------------------------------------------------------------------|-----------------|--|--|--|--|--|--|
| 🛞 E-48144 : 由於遞交                         | 🗴 E-48144:由於遞交《自行分配學位正取/備取學生名單》的截止日期已於 10/02/20 13:00:00 屆滿, 學校現時未能遞交有關名單。如學校尚未遞交有關名單, 請立即與學位分配組聯絡(電話: 2832 7740)。 |                 |  |  |  |  |  |  |
| 處理已接收資料 🛐                                | 夏備外發資料 已確定外發資料                                                                                                    |                 |  |  |  |  |  |  |
| 預備取消預備                                   | 確認預算                                                                                                    |                 |  |  |  |  |  |  |
| 學年                                       | 20                                                                                                    | 學校級別中學          |  |  |  |  |  |  |
| 學校授課制                                    | 全日                                                                                                    |                 |  |  |  |  |  |  |
| 檔案狀況                                     | 資料檔案說明                                                                                                    |                 |  |  |  |  |  |  |
|                                          | 自行分配學位正取及備取學生名單                                                                                                    | 自行分配學位正取及備取學生名單 |  |  |  |  |  |  |

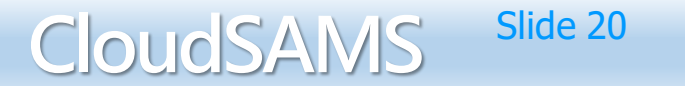

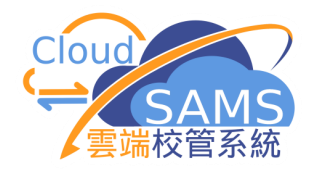

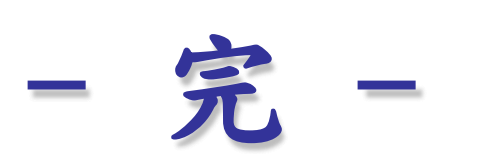

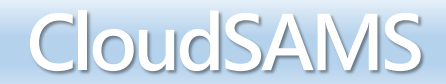